W razie problemów z odtworzeniem nagrania z sesji należy pobrać darmową aplikację VLC.

Adres do pobrania aplikacji https://www.videolan.org/vlc/

Wybieramy wersję systemu jaki posiadamy i ściągamy odpowiednią aplikację.

Po instalacji i uruchomieniu aplikacji kopiujemy link adresu pliku ze strony BIP jak pokazano na rys.1

| VII Sesja Rady Gminy                                                      | z dnia 07 maja 2019i                             |
|---------------------------------------------------------------------------|--------------------------------------------------|
| VI Sesja Rady Gmin                                                        | Otwórz odnośnik w nowej karcie                   |
| V Sesja Rady Gminy                                                        | Otwórz od <u>n</u> ośnik w nowym oknie           |
| IV Sesja Rady Gmin<br>• Metryka<br>• Historia zmian<br>• Pokaż archiwalne | Otwórz odnośnik w nowym oknie w trybie prywatnym |
|                                                                           | <u>D</u> odaj zakładkę do odnośnika              |
|                                                                           | Zapisz element docelowy jako                     |
|                                                                           | Wyślij <u>o</u> dnośnik do Pocket                |
|                                                                           | Kopiuj <u>a</u> dres odnośnika                   |
|                                                                           | Szukaj "VII Sesja Rady" w Google                 |
|                                                                           | Prześlij odnośnik do                             |
|                                                                           | Zbadaj elemen <u>t</u>                           |
|                                                                           | Zbadaj własności dostępności                     |

## Rysunek 1

Skopiowany link wklejamy do aplikacji. Z górnego menu aplikacji wybieramy kolejno plik >otwórz strumień z sieci . W pole podaj adres URL sieci wklejamy skopiowany link - patrz rys2.

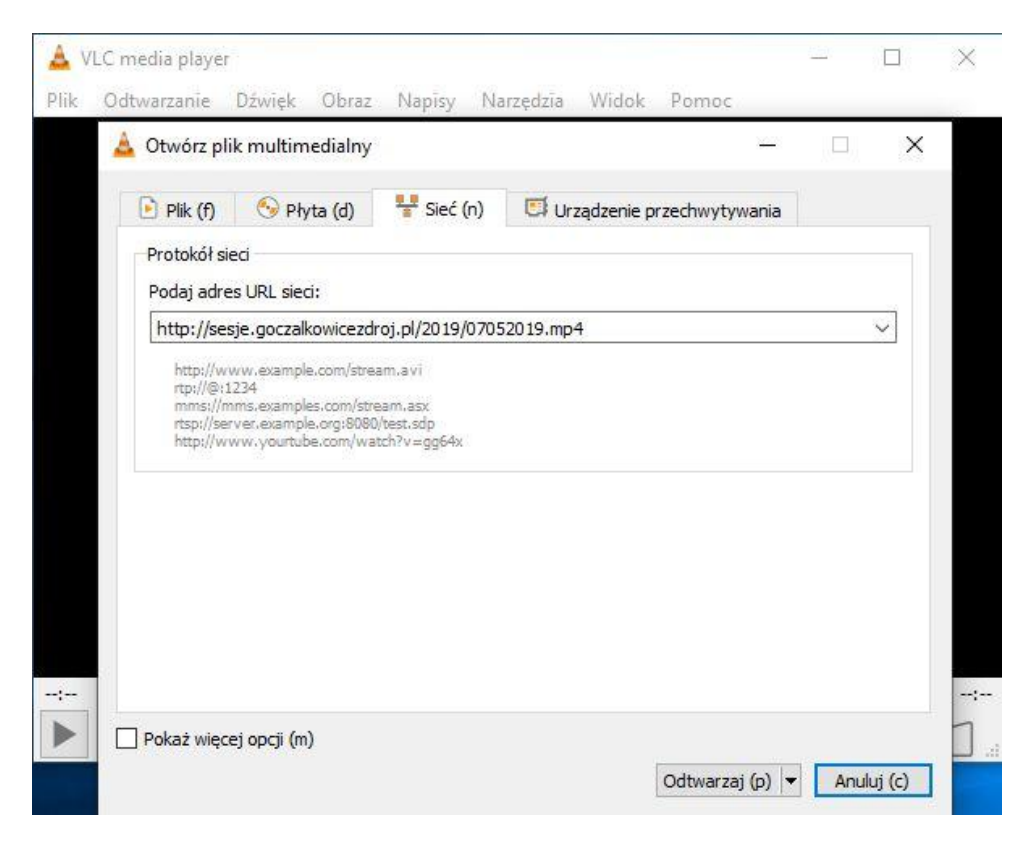

Po wklejeniu naciskamy przycisk odtwarzaj i po chwili powinien uruchomić się plik z nagraniem.

W razie kłopotów proszę o kontakt mailowy: informatyk@goczalkowicezdroj.pl